## Введение

Обновление прошивки терминала спутникового мониторинга GALILEOSKY (далее – терминал) может потребоваться, когда нужно реализовать новые функции, недоступные в текущей версии прошивки или когда необходимо исправить ошибки, выявленные в текущей версии прошивки.

Обычно обновление прошивки проходит безболезненно, при соблюдении рекомендаций производителя, отраженных в «Инструкции. Обновление прошивки». В случае если обновление прошивки терминала закончилось некорректно - он не подключается по USB, не выходит на связь с сервером, не определяется ПО «Конфигуратор», работоспособность терминала можно восстановить.

Настоящая инструкция описывает порядок действий пользователя в процессе восстановления работоспособности терминала через принудительный перевод в режим загрузчика (далее – бутлоадера).

## Инструменты, приборы, материалы

Для восстановления работоспособности терминала через принудительный перевод в режим бутлоадера потребуется:

1. Два источника питания постоянного тока, с диапазоном выходного напряжения 0-10В и 0-30В соответственно, либо один двухканальный источник питания, с диапазоном выходного напряжения 0-10В и 0-30В соответственно.

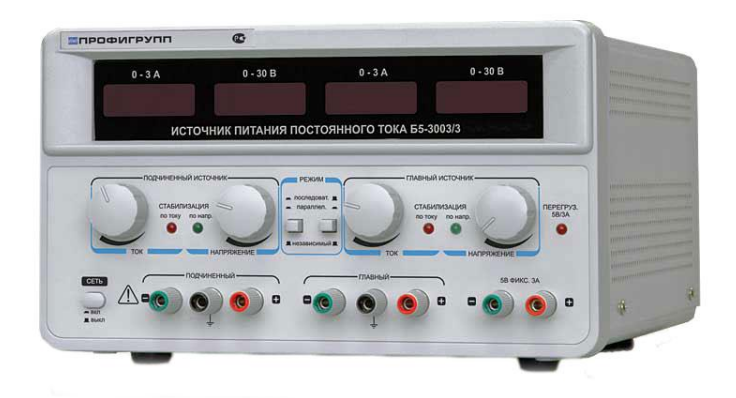

Рисунок 1. Двухканальный источник электропитания

2. Компьютер на базе операционной системы «Windows» с установленной программой конфигурации терминалов GALILEOSKY – «Конфигуратор».

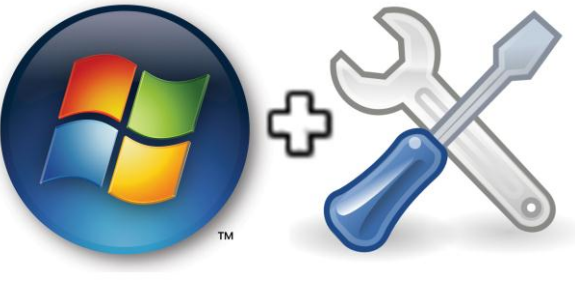

Рисунок 2.

3. Шнур «mini-USB»

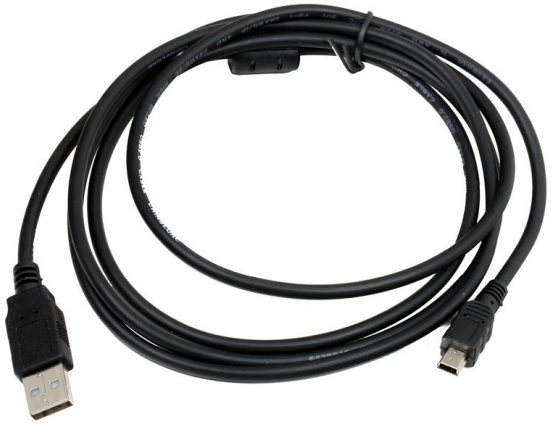

Рисунок 3. Шнур mini-USB

### Подготовительные работы

- 1. Скачать прошивку по ссылке <u>http://7gis.ru/support/firmware.html</u> и сохранить на компьютере. Выбор прошивки зависит от версии терминала и предыдущей версии прошивки:
  - для старых терминалов, работавших с версией прошивки до 99-й включительно, скачать прошивку 30;
  - для остальных терминалов, работавших на более поздних прошивках, нужно скачать версию прошивки для новых терминалов.
  - распаковать архив и открыть папку с прошивкой терминалы версий v1.x.x и v2.x.x следует обновлять из папок 1.9.0 или 1.9.5. Терминалы версии v5.0 следует обновлять из папки 5.0.
- Разрядить внутреннюю аккумуляторную батарею терминала отключить внешний источник питания и дождаться отключения световой индикации. В случае если используется терминал версии «GPS-Lite» разрядка батареи не требуется, достаточно отключить внешнее питание и перейти к следующему разделу.

## Перевод терминала в режим бутлоадера

Для перевода терминала в режим бутлоадера выполняется подключение к источнику электропитания в соответствии со схемой, изображенной на Рисунке 4 или Рисунке 5. Порядок подключения следующий:

- 1. соединить «минусы» источников электропитания 0-10В и 0-30В и подключить к контакту GND терминала;
- установить выходное напряжение 7.0В источника электропитания 0-10В и подключить «плюс» к дискретно-аналоговым входам INO-IN3 (далее - ДАВ) терминала, в случае если используется терминал версии «GPS-Lite», то подключение выполняется к INO, IN1;
- 3. установить выходное напряжение 12В источника электропитания 0-30В и подключить к «плюсовому» входу терминала;
- 4. подключить терминал к компьютеру, используя шнур «mini-USB».

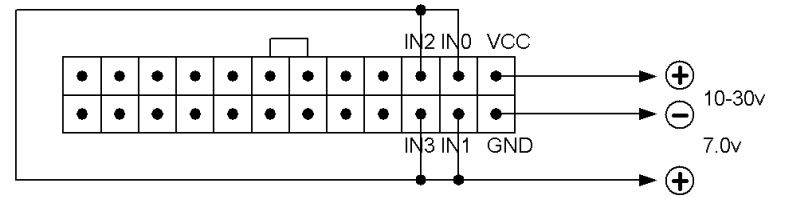

#### Рисунок 4. Схема подключения терминала v5.0

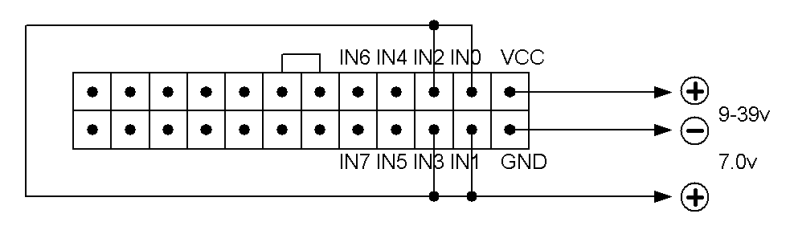

Рисунок 5. Схема подключения терминалов v1.x.x, v2.x.x

После подключения терминала к компьютеру, он определяется операционной системой в качестве съемного носителя «GalileoSky» (Рис. 6).

## Инструкция. Восстановление работоспособности терминала через принудительный перевод в режим бутлоадера.

В случае если терминал, не определился как съемный носитель, то следует повторить процедуру подготовительных работ, описанных выше и подключить терминал к другому персональному компьютеру. Компьютер не должен содержать дополнительного программного обеспечения, кроме операционной системы «Windows», набора драйверов и программы «Конфигуратор».

| ОО- 🔚 Компьют                                                             | ep >                                                                                                    |                                                  | 8 52 4 53                                                           |                                                     |
|---------------------------------------------------------------------------|----------------------------------------------------------------------------------------------------|--------------------------------------------------|---------------------------------------------------------------------|-----------------------------------------------------|
| Упорядочить 🔻 Свой                                                        | ства системы Удалить или изменить прог                                                                                                    | грамму Подключить сетевой диск                   | Открыть панель управления                                           |                                                     |
| ☆ Избранное<br>■ Desktop<br>Downloads<br>RecentPlaces                     | <ul> <li>Жесткие диски (2)</li> <li>Локальный диск (С:)</li> <li>210 ГБ свободно из 292 ГБ</li> <li>Устройства со съемными носител</li> </ul> | Локальный диск (D:)<br>485 ГБ свободно из 638 ГБ |                                                                     |                                                     |
| ; Библиотеки<br>➡ Видео<br>➡ Документы<br>➡ Изображения<br>♪ Музыка       | СD-дисковод (E:) MTS Connect<br>0 байт свободно из 17,9 МБ<br>CDFS                                                                            | Съемный диск (F:)                                | Дисковод 8D-ROM (G:)<br>15.0.4420.1017<br>0 байт свободно из 385 МБ | GalileoSky (H:)<br>0 байт свободно из 436 КБ<br>FAT |
| Компьютер<br>Кокальный диск (С<br>Локальный диск (D<br>СD-дисковод (E:) М |                                                                                                    |                                                  | Creaning                                                            |                                                     |

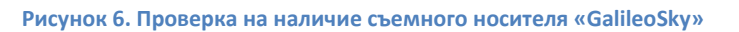

Когда терминал GALILEOSKY определится операционной системой в качестве съемного носителя «GalileoSky», можно приступать к процедуре обновления прошивки.

## Процедура замены файла прошивки

Замена файла прошивки терминала версии v5.0 выполняется в следующем порядке:

- 1. открыть содержимое съемного носителя «GalileoSky» и удалить расположенные в нем файлы (Рис. 7);
- 2. скопировать из ранее сохраненной папки «5.0» файл «firmware.bin» на съемный носитель «GalileoSky»;
- 3. отключить напряжение 7.0В и дождаться перезагрузки терминала.

Замена файла прошивки терминала версий v1.x.x или v2.x.x выполняется в следующем порядке:

- 1. открыть содержимое съемного носителя «GalileoSky» и удалить расположенные в нем файлы (Рис. 7);
- 2. скопировать из ранее сохраненной папки «1.9.0» файл «firmware.bin»на съемный носитель «GalileoSky»;
- 3. отключить напряжение 7.0В и дождаться перезагрузки терминала;
- если терминал снова определился как съемный носитель, то заново удалить и скопировать из ранее сохраненной папки «1.9.5» файл «firmware.bin» на съемный носитель «GalileoSky».

При замене файла прошивки на съемном носителе «GalileoSky» необходимо учитывать, что файл «firmware.bin», скачанный с терминала не является прошивкой, этот файл содержит

# Инструкция. Восстановление работоспособности терминала через принудительный перевод в режим бутлоадера.

"мусор". Для обновления используйте прошивки, скачанные по ссылке <u>http://7gis.ru/support/firmware.html.</u>

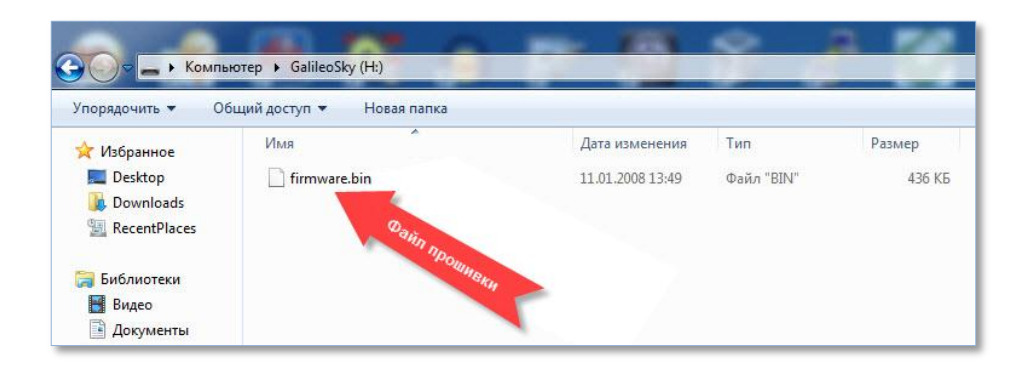

Рисунок 7. Содержимое съемного носителя «GalileoSky»

Обновление прошивки терминала GALILEOSKY завершено, работоспособность восстановлена, терминал готов к работе.